# **Academic Search Premier**

EBSCO Databases Sign In to My EBSCOhost

nced Choose Select another rch Databases EBSCO service CHULALONGKORN (

Academic Search Premier เป็นฐานข้อมูลเอกสารฉบับเต็ม พร้อม รายละเอียดบรรณานุกรม และสาระสังเขปของบทความวารสาร สหสขาวิชาจากทั่วโลก จัดทำโดยบริษัท EBSCO Publishing มีการ ปรับปรุงฐานข้อมูลรายวัน ลักษณะฐานข้อมูลมีดังนี้

Basic

Keyword

โอกสารฉบับเต็ม จากวารสารวิชาการมากว่า 4,650 รายชื่อ ให้ข้อมูลย้อนหลัง (PDF Back files) ถึงเดือนมกราคม 1975 โดยเอกสาร ฉบับเต็มมี 3 รูปแบบดังนี้

# HTML Full Text PDF Full Text Linked Full Text

บรรณานุกรมและสาระสังเขป จากวารสารวิชาการมากว่า

- 8,183 รายชื่อ ให้ข้อมูลย้อนหลังถึงเดือนมกราคม 1985
- 🗎 เอกสาร peer-reviewed มากกว่า 3,600 รายการ
- เอกสารการอ้างอิงผลงาน (cited references) มากกว่า 1,000 รายการ
- **ระบบการสั่งซื้อเอกสารผ่านอิเล็กทรอนิกส์** จาก มีกรองสุเธวร และ **<sup>Buy/ABoold</sup>**

## การเข้าใช้ฐานข้อมูล

เข้าใช้ผ่านเว็บไซต์สถาบันวิทยบริการ จุฬาลงกรณ์มหาวิยาลัย ที่ URL: <u>http://www.car.chula.ac.th/curef-db</u> จากนั้นคลิกที่ทางเลือก <u>General & Interdisciplinary Sciences</u> และชื่อฐานข้อมูล <u>Academic</u> <u>Search Premier</u> เพื่อเข้าสู่โฮมเพจของ EBSCOhost

### การสืบดันฐานข้อมูล

การสืบค้นข้อมูลมีรูปแบบต่างๆ ได้แก่ Basic Search, Advanced Search, Publication, Subject Term, Indexes, Library Holdings, Cited References และ Images

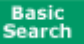

also search for related words

1. พิมพ์คำสืบค้นลงในช่อง Find 🦳

 จำกัดขอบเขตการสืบค้น สามารถกำหนดเพิ่มเติมได้ที่ส่วน Limit your results: เอกสารฉบับเต็ม (Full Text) ชื่อวารสาร/นิตยสาร (Scholarly (Peer Reviewed) Journals) ปีที่ตีพิมพ์ (Published Date) และ ประเภทของเอกสาร (Publication Type)

การขยายขอบเขตการสืบค้น สามารถกำหนดเพิ่มเติมได้ที่ส่วน

```
<mark>Expand your search to</mark> : ได้แก่ Search within full text articles และ
```

| Database: Academic Search Elite                                          | Basic<br>Searc       |             |
|--------------------------------------------------------------------------|----------------------|-------------|
| P Standard Search, C All Words, C Any Words, C Exact Proves Search, Lips | Calification .       | han O Horns |
| Einit your results:                                                      | Limiters   Expanders | Paset       |
| FullTed El                                                               |                      |             |
| Scholarly (Peer Reviewed) Journals                                       |                      |             |
| Publication                                                              |                      |             |
| Published Date Month P Yr 10 Month P Yr                                  |                      |             |
| Expand your search to:                                                   | Limiters   Expanders | Fieset      |
| search within full test articles.                                        |                      |             |
| also search for related words                                            |                      |             |

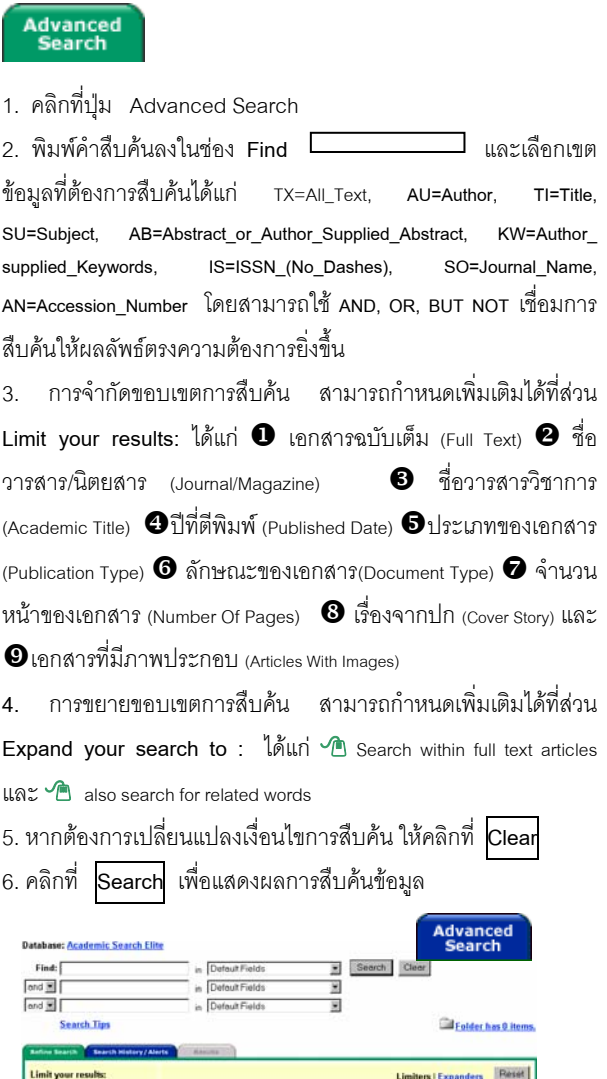

| Limit your results: |                                 | Limiters   Expanders Reset |
|---------------------|---------------------------------|----------------------------|
| Full Text           | г                               |                            |
| Journal/Magazine    |                                 |                            |
| Academic Titles     | E C                             |                            |
| Publication Type    | Periodical<br>Newspaper<br>Book |                            |
| Published Date      | Month Yr. to Month Yr.          |                            |
| Number Of Pages     |                                 |                            |
| Cover Story         | Г                               |                            |

|        | Browse Publications: library trends                               | Browse                                               |
|--------|-------------------------------------------------------------------|------------------------------------------------------|
|        | <ul> <li>Alphabeti</li> </ul>                                     | cal OBy Subject & Description OMatch Any Words       |
| Page:  | Previous   Next 4 A B C D E E G H I J K L M N O P                 | Q E S I U V W X Y Z 🕨                                |
| Mark I | tems for Search Add                                               |                                                      |
|        | Library Trends                                                    | ดนหารายขอวารสาร                                      |
|        | Bibliographic Records: 01/01/1993 to present; Full Text: 01/01/19 | <sup>97 to present</sup> ตามลำด <sub>ิ</sub> บิอทิษร |
|        | Notes: This title is held locally                                 |                                                      |
|        | DPDF Full Text; B HTML Full Text                                  |                                                      |

ทางเลือก Publications นี้ผู้ใช้ยังสามารถกำหนดค่า Journal Alert ซึ่งเป็นบริการแจ้งเตือนสารสนเทศทาง e-mail

| Papic Eterrinis   Next. Beawse for: | LIERARY administration                  | Browse                       | ]           |                  |
|-------------------------------------|-----------------------------------------|------------------------------|-------------|------------------|
|                                     | Term Begins With O Term Contains        | Belevancy Ranked             | Search Tips |                  |
| Select term, then add to search us  | ing: or 🖌 Add                           |                              | Explode     | Major Concept    |
| (Click term to dopliny details.)    |                                         |                              |             |                  |
| UBRARY, etministration              |                                         |                              |             | ด้นหาจากหัวเรือง |
| UBRARY atministration               | - Employee participation                |                              |             | ของเอกสาร        |
| UBRARY administration               | - Pesearch - United States              |                              |             | 0001011015       |
| LIERARY administration              | - Staff participation Use LURARY admini | stration - Employee particle | ation       |                  |

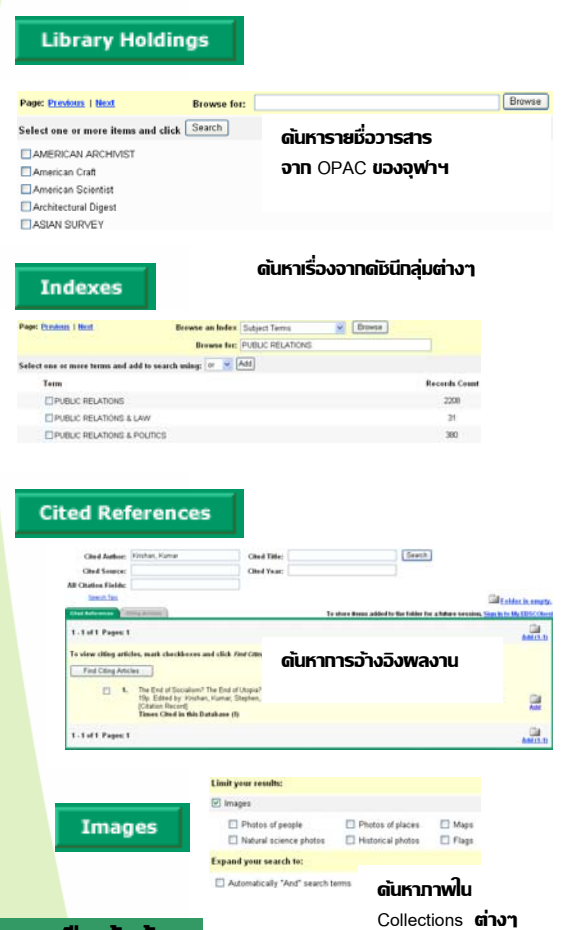

#### พลการสืบดันข้อมูล

<mark>ผลการสืบค้น</mark>สามารถแสดงได้ 2 รูปแบบ ดังนี้

 พลการสืบดันแบบย่อ : ประกอบด้วย ชื่อเรื่อง ชื่อผู้แต่ง แหล่งที่มา ของข้อมูล (วารสาร/หนังสือ/หนังสือพิมพ์) ฉบับที่ ปีที่ จำนวนหน้า หมายเลขเอกสาร ประเภทของเอกสารฉบับเต็ม (ถ้ามี) แหล่งที่จะ สั่งชื้อเอกสารผ่านอิเล็กทรอนิกส์ (ถ้ามี) และการเชื่อมโยงไปที่ http://jake.med.yale.edu/index.jsp เพื่อตรวจสอบข้อมูลจากสหบรรณา นุกรมสิ่งพิมพ์ของสหรัฐอเมริกา ด้วยทางเลือก Check jake for availability

| Essential Peterence Serices for Today's School Media Specialista, By: Janes, Beth. School Library Journal, Apr2005, Vol. 51 Issue 4,<br>p166, 1/99, (AV 16613142)<br>HTML Full Text D p16F Full Text (vezv)                                                                                                    |
|----------------------------------------------------------------------------------------------------|
| Impact of the internet on delivery of reference senices in English public libraries. By: Jay, Margaret; Webber, Sheila. Program: Electroni<br>Library & Information Systems, 2005, Vol. 39 Issue 1, p25, 14p. DOI: 10.1108.0033030510578787. (AM 108439009)<br>Library & Antonica California (Charles Library Control of Control of C |

 พลการสืบดันแบบเต็ม : ประกอบด้วย ผู้แต่ง แหล่งที่มาของข้อมูล ประเภทของเอกสาร หัวเรื่อง เรื่องย่อ จำนวนคำของบทความ หมายเลข ISSN หมายเลข Acc.No. ชื่อฐานข้อมูล เว็บเพจที่เชื่อมโยง ไปสู่บทความ การเชื่อมโยงไปตรวจสอบข้อมูลจากระบบ OPAC หรือ UK Union List ด้วยทางเลือก Check jake for availability และ เอกสารฉบับเต็ม (ถ้ามี)

![](_page_1_Picture_6.jpeg)

#### การจัดการพลการสืบดันข้อมูล

- คลิกที่ทางเลือก older has items. เพื่อให้ระบบแสดงหน้าจอ
   Delivery Options: ซึ่งระบบจะแสดงเฉพาะระเบียนรายการเอกสาร ที่ได้จัดเก็บไว้แล้วเท่านั้น
- เลือกรูปแบบที่จะจัดการผลการสืบค้น ซึ่งมี 3 รูปแบบได้แก่
   Print <u>E-mail</u> Save to Disk

# 凸 <u>Print</u>

- 1. คลิกที่ทางเลือก 📑 Print เพื่อเข้าสู่หน้าจอ Print Manager
- เลือกรูปแบบของเอกสารที่ต้องการสั่งพิมพ์

| Number of items to be printed; 2                                                | Include when printing:                              |
|---------------------------------------------------------------------------------|-----------------------------------------------------|
| P Fersov these items toni tilder after printing                                 | <ul> <li>HTML Full Text (when evailable)</li> </ul> |
| Freed                                                                           |                                                     |
| Estimate Humber, Of Pages 1                                                     | Otandard Field Format                               |
|                                                                                 | Detailed Citation and Abstract                      |
| For information on printing FDF Full Text of Linkast Full Text, see onlose hep- | O Customized Field Format                           |
|                                                                                 | Select Fields                                       |

3. คลิกที่ทางเลือก Print

# 🙆 E-mail

1. คลิกที่ทางเลือก 🖾 <u>E-mail</u> เพื่อเข้าสู่หน้าจอ **E-mail Manager** 

2. ระบุ E-mail address ปลายทางที่ต้องการส่ง พร้อมหัวเรื่อง

เลือกรูปแบบของเอกสารที่ต้องการ

![](_page_1_Picture_20.jpeg)

4. คลิกที่ทางเลือก Send

# E Save to Disk

คลิกที่ทางเลือก 🔚 Save to Disk เพื่อเข้าสู่หน้าจอ Save Manager
 เลือกรูปแบบของเอกสารที่ต้องการส่งทาง E-mail

| Number of items to be saved: 2                                                      | Include when saving:            |
|-------------------------------------------------------------------------------------|---------------------------------|
| Remove these items from folder after saving                                         | HTML Full Text (when available) |
| Save                                                                                | If HTML link(s) to article(s)   |
| For information on saving PDF Pull Text or Linked Full Text, are <u>unline help</u> | Standard Field Fernal           |
|                                                                                     | Detailed Citation and Abstract  |
|                                                                                     | O Customized Field Format       |
|                                                                                     | Select Fields                   |

คลิกที่ทางเลือก Save

![](_page_1_Picture_26.jpeg)

จัดทำโดย : ระเบียบ แสงจันทร์ สถาบไนวิทยบริการ จุฬาลงกรณ์มหาวิทยาลัย (ฉบับพิมพ์ดรั้งที่ 1) กรกฎาดม 2548